# C220M4 および C240M4 オプション ROM の問 題

## 内容

<u>概要</u> <u>影響を受ける可能性のあるシステム(最大1,1000台のサーバ):</u> <u>お客様の可視性と影響:</u> 回避策:

## 概要

このドキュメントの目的は、一部のCisco C220 M4およびC240 M4サーバで見られるPeripheral Component Interconnect Express(PCIe)オプションROM設定に関連する製造上の問題に対処する ことです。多くのCシリーズサーバは、誤ったPCIeオプションROM設定をお持ちのお客様に出荷 され、多くのPCIeベースデバイス(RAIDコントローラ/シリアル接続SCSI(HBA)、マザーボード上 のモジュラLAN(MLOM)など)へのブートをををできないHBA以下の手順は、この影響を受けるお 客様の解決に役立ちます。

影響を受ける可能性のあるシステム(最大1,1000台のサーバ):

C220 M4:2月14日~3月28日の間に出荷されたシステム

C240 M4:2月14日~3月28日の間に出荷されたシステム

### お客様の可視性と影響:

「All PCIe Slots OptionROM」フラグが無効になっているため、PCIe Slotベースのデバイスから ブートできません。お客様はこのBIOSトークンを切り替える必要があり、次に示す回避策を使用 して切り替えることができます。

#### 回避策:

回避策#1(推奨):

IMCにログインし、次に示すように、[Summary]、[BIOS]、[Configure BIOS]、[Advanced]タブに 移動します。

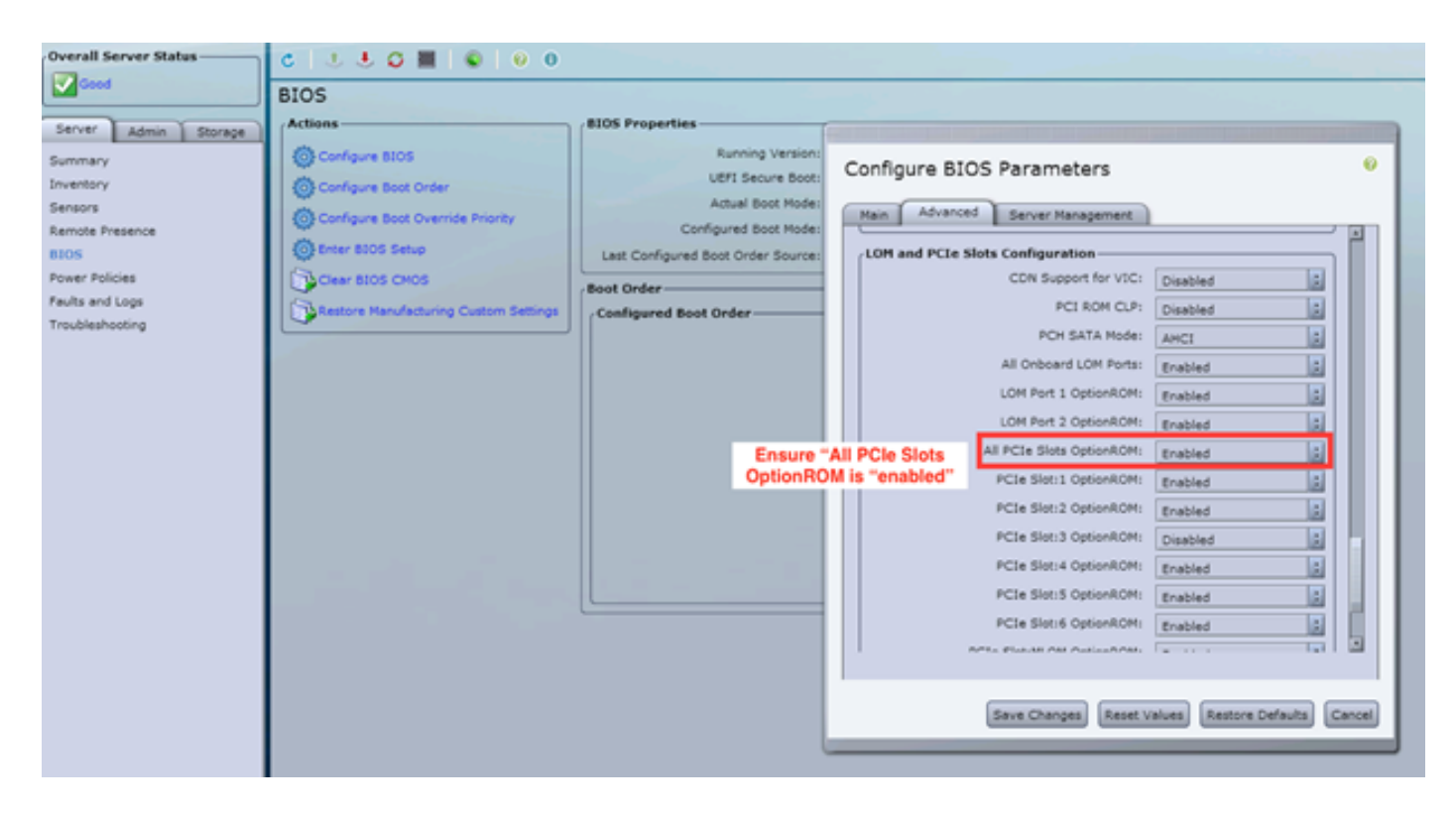

[All PCIe Slots OptionROM]フラグを[enabled]に設定します。変更を保存し、ホストを再起動します。

### 回避策#2:

クラッシュカートに接続し、vKNMをシステムに起動します。システムの電源をオンにし、F2メ ニューを使用して、「All PCIe Slots OptionROM」フラグをENABLEDに設定します。

1. [Advanced LOM and PCIe Slots Configuration]タブに移動し、Enterキーを押します

| Aptio Setup Utility – Copyright (C) 2016 American Megatrends, Inc.    |                         |  |
|-----------------------------------------------------------------------|-------------------------|--|
| Main Advanced Server Management Security Boot                         | Uptions Save & Exit     |  |
| Processor Configuration                                               | LOM and PCIe Slots      |  |
| Memory Configuration                                                  | Configuration Help      |  |
| ▶ QPI Configuration                                                   |                         |  |
| Intel TXT(LT-SX) Configuration                                        |                         |  |
| Server ME Configuration                                               |                         |  |
| Serial Port Console Redirection                                       |                         |  |
| PCI Subsystem Settings                                                |                         |  |
| Network Stack Configuration                                           |                         |  |
| Trusted Computing                                                     |                         |  |
| ▶ USB Configuration                                                   |                         |  |
|                                                                       | ++ Select Screen        |  |
| LOM and PCIe Slots Configuration                                      | ↑↓ Select Item          |  |
| ISCSI Configuration                                                   | Enter Select Field      |  |
| AVAGO MegaRAID <cisco 12g="" modular="" p="" raid<="" sas=""></cisco> | +/- Change Value        |  |
| Controller> Configuration Utility - C3.14.09.05                       | F1 General Help         |  |
| ▶ Driver Health                                                       | F9 BIOS Defaults        |  |
|                                                                       | F10 Save & Exit         |  |
|                                                                       | ESC Exit                |  |
|                                                                       | K/M Scroll help UP/DOWN |  |

2. <u>下にスクロールし、[All PCIe Slots OptionROM]を[ENABLED]</u>に設定します

| LOM Port 2 OptionROM        | [Enabled]     | Enable or Disable all               |
|-----------------------------|---------------|-------------------------------------|
| Option ROM Status           | Loaded        | PCIe Slots oprom                    |
| PCIe Slots OptionROM C      | configuration | execution.                          |
| All PCIe Slots<br>OptionROM | [Enabled]     |                                     |
| PCIe SlotID:1<br>OptionROM  | [Enabled]     |                                     |
| Option ROM Status           | Loaded        | ++ Select Screen<br>11 Select Item  |
| PCIe SlotID:2               | [Enabled]     | Enter Select Field                  |
| Option ROM Status           | Not Loaded    | F1 General Help<br>F9 BIOS Defaults |
| PCTe_SlotID:4               | [Enabled]     | F10 Save & Exit                     |

3. F10を押して変更を保存し、サーバをリブートします。

#### 回避策#3:

注:この回避策は、Cisco IMCがオンラインであり、IPが既知であることを前提としています。こ のスクリプトでは、デフォルトのadmin/passwordのIMCクレデンシャルも使用されるため、これ らのクレデンシャルが変更されている場合は、必要に応じて\$passフィールドを変更する必要が あります。

このソリューションは、DHCPを使用してIMCをIP化するお客様向けです。 XML APIを使用して 1つ以上のシステムにログインし、「all PCIe Slots OptionROM」フラグを正しく設定します。サ ンプルスクリプトは次のとおりです。

ステップ1:次のページからIMC PowerToolモジュールをダウンロードします。

**IMC PowerTool** 

次のファイルを<filename>.ps1ファイルとして保存して実行します。

インポートモジュールCiscoUcsPs

\$multiimc = Set-UcsPowerToolConfiguration -SupportMultipleDefaultUcs \$true

#このツールは、実行時にユーザにIPの入力を求めます

\$imclist = Read-Host "Enter Cisco IMC IP or list of IMC IPs separated by commers"

[array]\$imclist = (\$imclist.split(",")).trim()

\$user = 'admin'

#デフォルトのパスワードは次の行にあります(必要に応じて更新)

\$pass = ConvertTo-SecureString -String "password" -AsPlainText -Force

\$cred = New-Object -TypeName System.Management.Automation.PSCredential -ArgumentList
\$user, \$pass

\$out = Connect-Imc – クレデンシャル\$cred \$imclist

Set-ImcRackUnit - RackUnit 1 - AdminPowerソフトシャットダウン – Force

Get-ImcBiosSettings | Get-ImcBiosVfPCIOptionROMs | Set-ImcBiosVfPCIOptionROMs - VpPCIOptionROMs "Enabled" -Force

スリープ25

Set-ImcRackUnit -RackUnit 1 -AdminPower up -Force

\$out =接続解除Imc

回避策#4(Live Linux USB with UCScfg):

この回避策には、OptionROMの設定を修正するために必要なツールを含む、ブート可能なライブ USBを作成する必要があります。これには、少なくとも4 GBの空のUSBが必要です。注:次の手

- 1. ライブ.isoイメージをダウンロードしてください。<u>ライブCD</u>
- 2. ユニバーサルUSBインストーラはこちらからダウンロードしてください。 http://www.pendrivelinux.com/universal-usb-installer-easy-as-1-2-3/
- 3. UUIを起動し、目的のLinuxディストリビューションとしてCentOSを選択します
- 4. ステップ1でダウンロードした.isoにUUIをポイントします。
- 5. インストールするUSBドライブを選択し、[作成]をクリックします。プロセスが完了するま で待ってから、USBを使用する準備が整います。

| Universal USB Installer 1.9.6.4 Setup                                                                                                    |                                     |
|----------------------------------------------------------------------------------------------------|-------------------------------------|
| Setup your Selections Page<br>Choose a Linux Distro, ISO/ZIP file and, your USB Flash Drive.                                                                             | Pendrivelinux.com                   |
| Step 1: Select a Linux Distribution from the dropdown to put on you<br>CentOS Local iso Selecter<br>Visit the CentO<br>Step 2 PENDING: Browse to your CentOS*LiveCD*.iso | ur USB<br>d.<br>IS Home Page        |
| C: \Users \Administrator \Downloads \CentOS-6.5-x86_64_LiveCD.is<br>Step 3: Select your USB Flash Drive Letter Only                                                      | so Browse<br>ves (USE WITH CAUTION) |
| Click HERE to Visit the Universal USB Installer Page for additional H<br>Universal USB Installer http://www.pendrivelinux.com                                            | Create Cancel                       |

6.該当するサーバにUSBを接続し、必要なブートデバイスとして選択します。

注:上記のイメージがロードされたUSBがCentOSで起動し、一連のUCScfgコマンドを起動しま す。この特定の.isoはオプションROMの設定を修正し、MLOMポート0を最初のブートデバイスと して設定します。設定の変更が完了すると、サーバの電源がオフになります。変更は、次回の電 源オン時に反映されます。UCScfgを使用して必要に応じてBIOS/IMC設定をカスタマイズできま す。上記のプロセスは一例にすぎず、この記事で説明されている問題を修正します。